# D394 - 2016

Noua procedura de generare a declaratiei a fost proiectata in baza Ordinului nr.2264/2016 privind declararea livrarilor/prestarilor si achizitiilor efectuate pe teritoriul national de persoanele inregistrate in scopuri de TVA.

Optiunea de generare a declaratiei se gaseste in meniul principal al programului DECLARATII (vezi figura 1).

| WINMENTOR DECLARATI Firma: D394 2016 - Julie 2016 |                                                           |      |  |  |          |          |     |          |      |          |          |        |  |
|---------------------------------------------------|-----------------------------------------------------------|------|--|--|----------|----------|-----|----------|------|----------|----------|--------|--|
| Dive                                              | Diverse MENTOR SALARII ADEVERINTE Help Utilizator: Master |      |  |  |          |          |     |          |      |          |          |        |  |
| ۰<br>ا                                            | Firma                                                     | Luna |  |  | 112<br>V | 205<br>V | 208 | 300<br>V | VIES | 392<br>V | 394<br>V | BILANT |  |
|                                                   |                                                           |      |  |  |          |          |     |          |      |          |          |        |  |

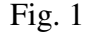

In continuare formatul vechi va putea fi folosit din meniul secundar, utilizand optiunea "394 veche" (vezi figura 2).

| W     | WINMENTOR DECLARAȚII Firma: D394 2016 - Iulie 2016        |       |      |  |  |            |  |          |              |  |
|-------|-----------------------------------------------------------|-------|------|--|--|------------|--|----------|--------------|--|
|       | Diverse MENTOR SALARII ADEVERINTE Help Utilizator: Master |       |      |  |  |            |  |          |              |  |
| •anna | ര                                                         | Firma | Luna |  |  | Fise fisc. |  | 100<br>V | 394<br>veche |  |
|       |                                                           |       |      |  |  |            |  |          |              |  |

Fig. 2

Trecerea dintr-un meniu in altul se face prin intermediul butonului "sageata".

### ACTIUNI PREALABILE GENERARII DECLARATIEI ce trebuie efectuate in aplicatia WinMENTOR:

- 1. configurarea constantelor generale de functionare, sectiunea DECLARATII, corespunzatoare declaratiei 394;
- 2. asocierea codului CAEN corespunzator activitatilor secundare ce se raporteaza in declaratie, gestiunilor firmei, daca in constante ati precizat ca firma desfasoara activitati secundare din lista celor ce se raporteaza;
- 3. asocierea in nomenclatorul de articole, a categoriilor de articole pentru care se utilizeaza taxarea inversa si a codului D394 pentru cereale si seminte;
- 4. in cazul in care solicitati rambursarea soldului negativ inregistrat in D300 (decontul de TVA), aferent perioadei de raportare, verificati daca a fost inregistrata destinatia achizitiilor legate de bunurile imobile;
- 5. lansarea in executie a procedurii "Optimizare inregistrare discount-uri + valoare achizitie" din modulul SERVICE > INTRETINERE;
- 6. lansare in executie a procedurii "Verificare coerenta date" din modulul SERVICE > AVARIE.

Observatii: actiunile 2, 4 nu sunt utile declaratiei pentru lunile iulie, august, septembrie.

Pentru detalii suplimentare consultati ANEXA\_PRECIZARI GENERARE D394 din directorul DOCUMENTATIE al kit-ului de WinMENTOR.

Deschiderea aplicatiei afiseaza fereastra din figura 3 in care sunt usor de recunoscut elementele uzuale ale interfetelor de generare a declaratiilor. Noutatea consta in prezenta meniului arborescent din stanga ferestrei care permite **consultarea** diverselor situatii generate ale declaratiei.

#### I. Optiuni de generare:

- **Tip declaratie** lunara, trimestriala, semestriala, anuala. Implicit tipul va fi cel selectat in constanta generala TVA: **"Mod editare jurnale TVA" (idem declaratia 300 decont TVA)**.
- **Perioada elaborarii declaratiei** implicit va fi anul si luna de final a perioadei selectate ca tip pentru declaratie.

| Declaratia 394                                                                                                    |                                                                                                    |                                                                                |                                                                                                 |               |  |  |  |
|----------------------------------------------------------------------------------------------------|----------------------------------------------------------------------------------------------------|--------------------------------------------------------------------------------|-------------------------------------------------------------------------------------------------|---------------|--|--|--|
| Tip lunara 💌 Luna:                                                                                                    | 7 An: 2016<br>Acord privind consultarea decla                                                                                                    | TVA la<br>Au fost efectuate o<br>ratiei de catre persoanele impozabile cuprins | nincasare ? Generare<br>operatiuni ? Lista<br>ee in ea ?                                        | se Salvez     |  |  |  |
| <ol> <li>Firma</li> <li>Romania platitori de TVA<br/>Sinteza<br/>Detalii         <ul> <li>Livrari</li> <li>Livrari in regim special<br/>Achizitii</li> <li>Achizitii (TVA la incasare)<br/>Achizitii (TVA la incasare)<br/>Achizitii taxare inversa</li> <li>Achizitii taxare inversa</li> <li>Neplatitori TVA<br/>Sinteza</li> <li>Detalii</li> <li>Livrari</li> <li>Livrari</li> <li>Livrari regim special<br/>Achizitii</li> </ul> </li> <li>Neplatitori TVA</li> <li>Sinteza</li> <li>Detalii</li> <li>Livrari</li> <li>Livrari</li> <li>Livrari</li> <li>Case marcat</li> <li>Rezumat</li> <li>Atte Informatii</li> <li>Facturi simplificate</li> <li>Facturi simplificate</li> <li>Rambursare TVA</li> <li>Detalii TVA</li> </ol> | Date contribuabil Denumire Domiciliu fiscal Cod inreg. in scop de TVA Fax E-mail  Reprezentant fiscal/legal/imputernicit Denumire Adresa Cod ident.fiscala/CNP Telefon Fax E-mail | CAEN Telefon                                                                   | Cale selectata pentru export:<br>D:\WINMENT\DATA\CATALIST<br>Selecteaza disc 	D: []<br>Director | Validator XML |  |  |  |
|                                                                                                    | Intocmit de persoana fízica 💌                                                                                                    | ĺ                                                                              |                                                                                                 |               |  |  |  |
|                                                                                                    | Nume, prenume                                                                                                    | CNP/NIF                                                                        | Functie in firma                                                                                | Alta calitate |  |  |  |
|                                                                                                    |                                                                                                    |                                                                                |                                                                                                 |               |  |  |  |
|                                                                                                    |                                                                                                    |                                                                                |                                                                                                 |               |  |  |  |
| <u></u>                                                                                                    |                                                                                                    |                                                                                |                                                                                                 |               |  |  |  |

Fig. 3

Selectarea butonului "Generare" are ca efect tratarea urmatoarelor tranzactii din baza de date: 1. INTRARI:

- ➤ facturi
- ➢ facturi in asteptare
- ➢ facturi la aviz
- ➤ invoice-uri
- chitante/bon fiscal
- ➤ achizitii de la persoane fizice

### 2. IESIRI:

sectiunile: C, D, E, F, H, I idem idem sectiunile: E, F, H, I sectiunea: I sectiunea: D

- ➢ facturi
- facturi la avize
- ➢ facturi in valuta
- chitanta bon fiscal
- 3. TREZORERIE:
  - ➤ monetare

sectiunile: C, D, E, F, H, I idem idem sectiunea: G (tranzactii I2)

sectiunile: G (tranzactii I1 - daca "Provine de la casa de marcat" este Da; tranzactii I2 - daca "Provine de la casa de marcat" este Nu) sectiunea: G (tranzactii I2)

➤ casa/banca: incasari direct pe cont si afisarea rezultatelor.

Colectarea datelor din baza de date se face la nivel de COD FISCAL pentru partenerii persoane juridice si la nivel de CNP, adresa pentru persoanele fizice. Din acest motiv s-a introdus validarea existentei codurilor fiscale (...) la salvarea tranzactiilor de intrare/iesire din WinMENTOR.

La generarea declaratiei, datele de identificare ale reprezentantului fiscal/legal/imputernicit (incadrate in careul portocaliu din figura 2) se vor completa automat din descrierea existenta in nomenclatorul de firme, tab-ul "Reprezentant".

### SECTIUNILE DECLARATIEI

1. SECTIUNEA C - se refera la tranzactiile firmei cu parteneri persoane impozabile, inregistrate in scopuri de TVA in Romania - sectiunea care se declara pentru lunile iulie, august si septembrie.

| Declaratia 394                                     |                                                                                                    |                                                               |                     |                 |                  |                    |
|----------------------------------------------------|----------------------------------------------------------------------------------------------------|---------------------------------------------------------------|---------------------|-----------------|------------------|--------------------|
| Iip platitor lunar 🔽 Luna:                         | 7 An: 2016 TVA la ir<br>Au fost efectuate op<br>Acord privind consultarea declaratiei de catre persoanele impozabile cuprin | icasare <b>Da</b><br>eratiuni <b>Da</b><br>se in ea <b>Da</b> | <mark>G</mark> ener | are             | Salvez<br>Renunt | ←<br><b>↓</b><br>▽ |
| 1. Firma<br>2. Romania platitori de TVA<br>Sinteza | umarul persoanelor inregistrate in scopuri de TVA 5<br>Tranzactii inregistrate                                              |                                                               |                     |                 |                  |                    |
| Detalii                                            | Tip tranzactii                                                                                                    | %TVA                                                          | Nr.facturi          | Baza impozabila | TVA 🔺            |                    |
| Livrari 1                                          | - (L) livrari/prestari de servicii                                                                                          | 5                                                             | 3                   | 3.000           | 150              |                    |
| Achizitii                                          | - (L) livrari/prestari de servicii                                                                                          | 9                                                             | 1                   | 2.960           | 266              |                    |
| Achizitii (TVA la incasare)                        | - (L) livrari/prestari de servicii                                                                                          | 20                                                            | 10                  | 8.922           | 1.785            |                    |
| Achizitii in regim special                         | - (LS) livrari/prestari in regim special de calcul a TVA-ului la marja de profit                                            | 0                                                             | 1                   | 560             | 0                |                    |
| Livrari taxare inversa 7                           | · (V) livrari/prestari de servicii cu taxare inversa                                                                        | -                                                             | 1                   | 30.000          | 0                |                    |
| Achizitii taxare inversa 💽 8                       | 9 - (C) achizitii de bunuri si servicii cu taxare inversa                                                                   | 9                                                             |                     | 25.000          | 2.250            |                    |
| 7. Rezumat 8                                       | ) - (C) achizitii de bunuri si servicii cu taxare inversa                                                                   | 20                                                            | 2                   | 146.250         | 29.250           |                    |
|                                                    |                                                                                                    |                                                               |                     |                 | _                |                    |
|                                                    | Situatia pe categorii de produse                                                                                            |                                                               |                     |                 |                  |                    |
|                                                    | Categorii produse/servicii                                                                                                  | Nr facturi Ba                                                 | aza Impozabila      | TVA totala 🔺    |                  |                    |
|                                                    | 21. Cereale si plante tehnice                                                                                               | 1                                                             | 25.000              | 2.250           |                  |                    |
|                                                    |                                                                                                    |                                                               |                     |                 |                  |                    |
|                                                    |                                                                                                    |                                                               |                     | -               |                  |                    |
|                                                    |                                                                                                    |                                                               |                     |                 |                  | С                  |

In aplicatie se gaseste detaliata la a doua optiune de meniu "Romania platitori de TVA" si are doua componente de prezentare a datelor declaratiei: una sintetica si una analitica. In figura 2 este prezentata fereastra corespunzatoare situatiei sintetice. De mentionat este faptul ca in grila de detalii a tranzactiilor de livrare si achizitie cu taxare inversa detalierea se face la nivel de categorie de produse si servicii nu si la nivel de produse ca in situatia analitica in cazul categoriei de "Cereale si plante tehnice" (vezi figura 3).

| Declaratia 394                                                                                                    |                                                                                              |                                                                                                    |
|----------------------------------------------------------------------------------------------------|----------------------------------------------------------------------------------------------|----------------------------------------------------------------------------------------------------|
| _ip platitor unar _ L                                                                                                    | una: 7 An: 2016 Au                                                                           | TVA la incasare Da Generare Salvez                                                                                                    |
| 1. Firma<br>2. Romania platitori de TVA<br>Sinteza<br>Detalii<br>Livrari in regim special<br>Achizitii<br>Achizitii (TVA la incasare)<br>Achizitii (TVA la incasare)<br>Achizitii regim special<br>Livrari taxare inversa<br>Achizitii taxare inversa<br>Achizitii taxare inversa<br>Achizitii taxare inversa | 242     202     192     92       Denumire partener tranzactie      ROMANIA FARA TVA INCASARE | 52<br>CIF partener Nr facturi Baza Impozabila TVA totala<br>R05445344 1 25.000 2.250                                                                              |
|                                                                                                    | Detalii pe categorii de produse                                                              | <b>`</b>                                                                                                    |
|                                                                                                    | Categorii produse/servicii  21. Cereale si plante tehnice 21. Cereale si plante tehnice      | Cod PR         Nr facturi         Valoare         TVA           1002         1         12.500         1.125           1003         0         12.500         1.125 |
|                                                                                                    | LEGENDA CULORI                                                                               | ordonare/cautare (lupa) dupa: CIF partener                                                                                                    |

Fig. 3

Toate ferestrele de detalii, corespunzatoare tipurilor de tranzactii, permit ordonarea partenerilor dupa denumire sau cod fiscal in functie de coloana care a fost activata prin clik de mouse (vezi detaliul din figura 3). Deasemeni toate ferestrele contin in coltul din dreapta jos simbolul sectiunii curente corespunzatoare declaratiei (marcajul verde in figura 3).

Pana in octombrie optiunile 3 - D, 4 - E, 5 - F, 6 - G, 8 - I raman invizibile pentru utilizatori.

In figura 4 este prezentata fereastra corespunzatoare rezumatului declaratiei care spre deosebire de sinteza nu contine tranzactiile de achizitie /livrare cu taxare inversa si cele cu regim special.

Suma de control afisata insumeaza baza impozabila a tranzactiilor afisate cu numarul persoanelor inregistrate in scopuri de TVA din fereastra de sinteza.

| Declaratia 394                                                |                                        |                                            |                                   |                 |                  |        |
|---------------------------------------------------------------|----------------------------------------|--------------------------------------------|-----------------------------------|-----------------|------------------|--------|
| Luna: 7 An: 2016                                              | d consultarea declaratiei de catre per | T'<br>Au fost efecti<br>soanele impozabile | VA la incasare<br>uate operatiuni | Da (            | <u>à</u> enerare | lesire |
| 1. Firma<br>2. Romania platitori de TVA<br>Sinteza<br>Detalii |                                        |                                            |                                   |                 |                  |        |
| Livrari<br>Livrari in regim special                           | Tip tranzactii                         | % TVA                                      | Nr. facturi                       | Baza impozabila | Valoare TVA      |        |
| Achiziti                                                      | Livrari                                |                                            |                                   |                 |                  |        |
| Achizitii (TVA la incasare)                                   | Achizitii                              | 24%                                        |                                   |                 |                  |        |
| Achizitii in regim special                                    | Achizitii cu TVA la incasare           |                                            |                                   |                 |                  |        |
| Achizitii taxare inversa                                      | Livrari                                |                                            | 10                                | 8.922           | 1.785            |        |
| 7. Rezumat                                                    | Achizitii                              | 20%                                        | 2                                 | 146.250         | 29.250           |        |
|                                                               | Achizitii cu TVA la incasare           |                                            | 0                                 | 0               | 0                |        |
|                                                               | Livrari                                |                                            |                                   |                 |                  |        |
|                                                               | Achizitii                              | 19%                                        |                                   |                 |                  |        |
|                                                               | Achizitii cu TVA la incasare           |                                            |                                   |                 |                  |        |
|                                                               | Livrari                                |                                            | 1                                 | 2.960           | 266              |        |
|                                                               | Achizitii                              | 9%                                         | 1                                 | 25.000          | 2.250            |        |
|                                                               | Achizitii cu TVA la incasare           |                                            | 0                                 | 0               | 0                |        |
|                                                               | Livrari                                |                                            | 3                                 | 3.000           | 150              |        |
|                                                               | Achizitii                              | 5%                                         | 0                                 | 0               | 0                |        |
|                                                               | Achizitii cu TVA la incasare           |                                            | 0                                 | 0               | 0                |        |
|                                                               |                                        |                                            |                                   | Suma control    | 186.137          |        |
|                                                               |                                        |                                            |                                   |                 |                  | Н      |

Fig. 4

#### ATENTIE !!!

Schimbarea codului fiscal al partenerului unei tranzactii, se face prin utilizarea butonului "CF:..." (vezi figura 5) care deschide un view din care puteti selecta codul fiscal pentru tranzactia respectiva sau sa adugati un nou cod pe care sa-l selectati.

La adaugarea unui nou cod fiscal nu se actualizeaza nomenclatorul de parteneri decat daca nu este inregistrat nici un alt cod fiscal.

Este decizia dumneavoastra daca faceti acelasi lucru si la partener.

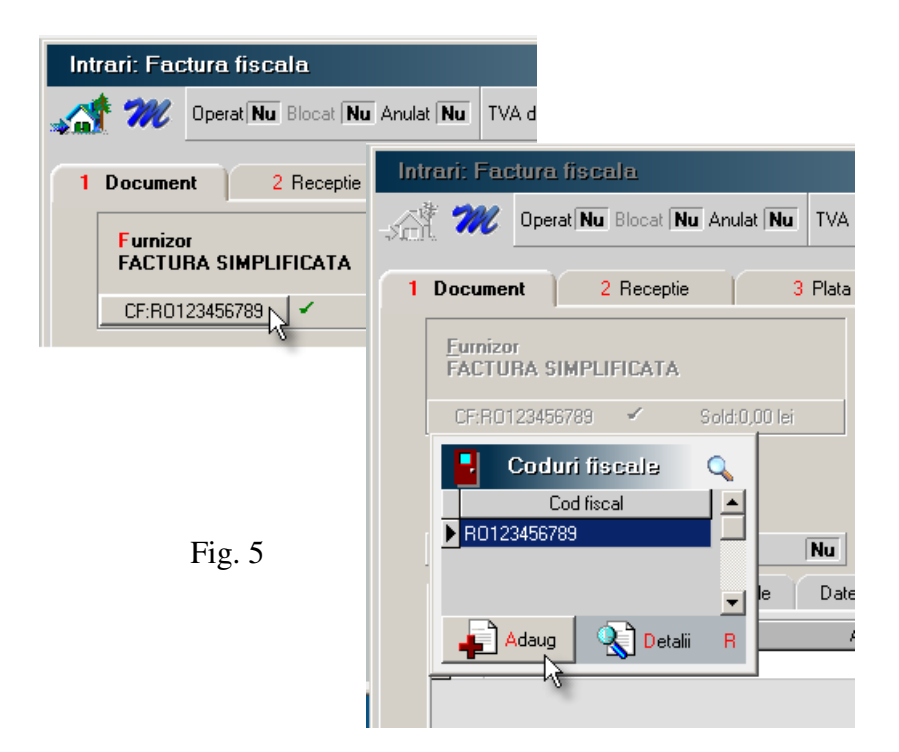